### **Vendor Inquiry**

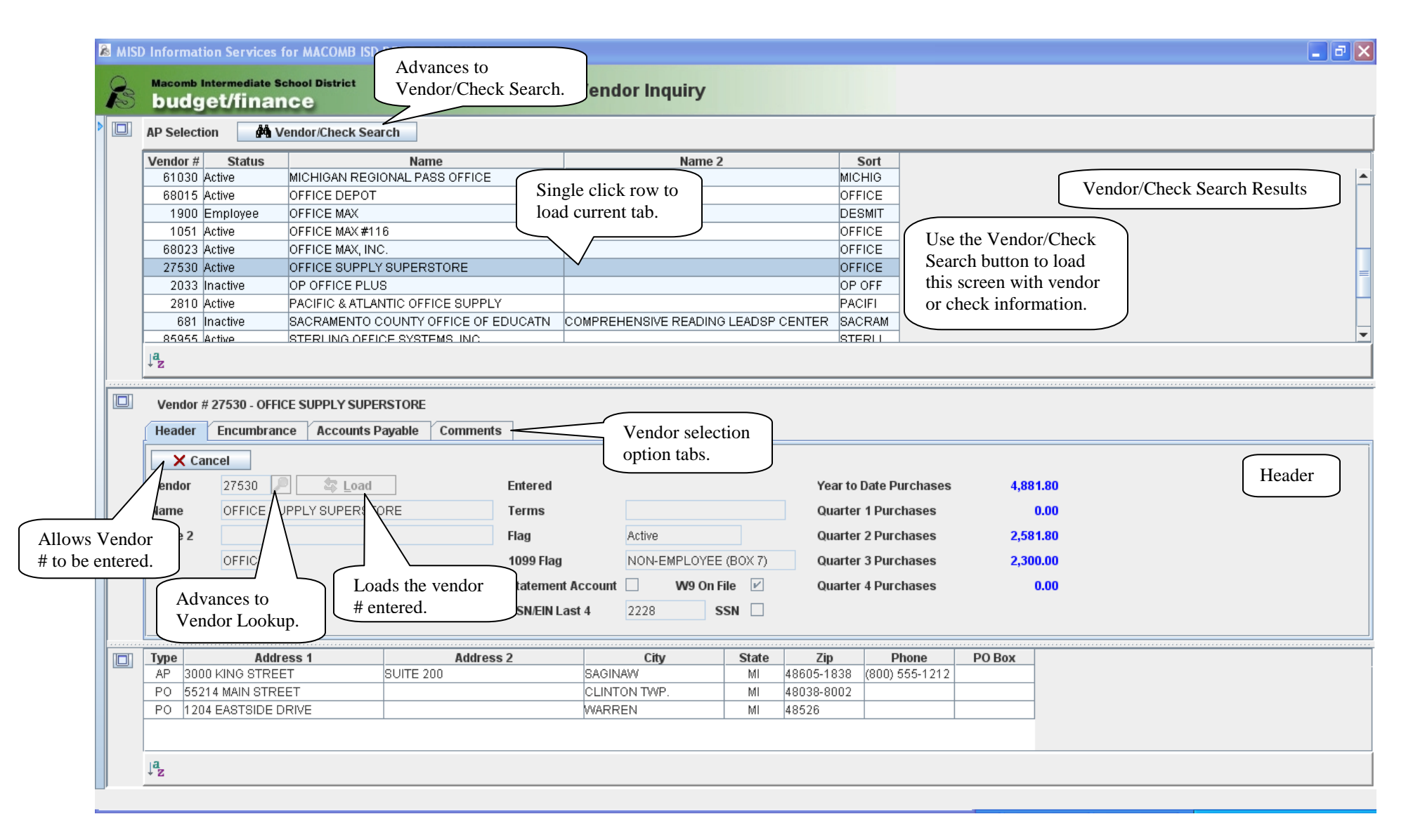

# **Vendor Inquiry – Encumbrance**

| 🔊 MIS                     | D Informa      | tion Se                                                                                | ervices for MA             | сомв і              | SD DEMO -            | DEMOIS      | D1                    |               |                  |        |              |             |               |           |    |          |             | đΧ      |
|---------------------------|----------------|----------------------------------------------------------------------------------------|----------------------------|---------------------|----------------------|-------------|-----------------------|---------------|------------------|--------|--------------|-------------|---------------|-----------|----|----------|-------------|---------|
| ß                         | Macomb<br>budg | nterm<br>get/                                                                          | ediate School D<br>finance | District            |                      |             |                       | Ve            | ndor Inqu        | iiry   |              |             |               |           |    |          |             |         |
| AP Selection AP Selection |                |                                                                                        |                            |                     |                      |             |                       |               |                  |        |              |             |               |           |    |          |             |         |
|                           | Vendor #       | ‡ _ \$                                                                                 | tatus                      |                     | Nan                  | ne          |                       |               |                  | Name 2 | 1            | Sort        |               |           |    |          |             |         |
|                           | 61030          | Active                                                                                 | MICHI                      | IGAN RE             | EGIONAL PA           | SS OFFI     | CE                    |               |                  |        |              | MICHIG      |               |           |    |          |             | <b></b> |
|                           | 68015          | i Active                                                                               | OFFIC                      | E DEP               | тс                   |             |                       |               |                  |        |              | OFFICE      |               |           |    |          |             |         |
|                           | 1900           | Emplo                                                                                  | oyee OFFIC                 |                     | #440                 |             |                       |               |                  |        |              | DESMIT      | -             |           |    |          |             |         |
|                           | 1051           | Active                                                                                 |                            |                     | #116<br>             |             |                       |               |                  |        |              |             |               |           |    |          |             |         |
|                           | 27520          | ACTIVE                                                                                 |                            | ZE MAX,<br>NE OLIDI | INC.<br>DI V OLIDEDO | OTODE       |                       |               |                  |        |              |             |               |           |    |          |             |         |
|                           | 27550          | Active                                                                                 | OFFIC                      |                     | -LI OUFER            | STURE       |                       |               |                  |        |              | OFFICE      |               |           |    |          |             | -       |
|                           | ↓a<br>z        |                                                                                        |                            |                     |                      |             |                       |               |                  |        |              |             |               | _         |    |          |             |         |
|                           |                |                                                                                        |                            |                     |                      |             |                       |               |                  |        | Single clic  | k row for   | drill down:   | 7         |    |          |             |         |
|                           | Vendor         | # 2753                                                                                 | 30 - OFFICE SUP            | PLYSU               | PERSTORE             |             |                       |               |                  |        | double cli   | vk PO # af  | fter selectin | σ         |    |          |             |         |
|                           | Header         | Enc                                                                                    | umbrance /                 | Account             | s Payable            | Comm        | ents                  |               |                  |        | row to adv   | ance to Pl  | O Inquiry     | 5         |    |          |             |         |
|                           | Status         | PO                                                                                     | # PO Date                  | e                   | Loca                 | ation       |                       |               | Requested By     | 1      | 10 % 10 40 % |             | O inquiry.    |           |    |          |             |         |
|                           | Open           | 70                                                                                     | 009 04/19/200              | 07 Mide             | dle School           |             |                       | CHERYL        | - 1              |        |              |             |               |           |    |          | Encumbrance |         |
|                           | Open           | 32                                                                                     | 2573 02/01/200             | )7 Aver             | y Elementar          | γ           |                       | IOHN SMITH    |                  |        |              |             |               |           |    |          |             |         |
|                           | Closed         | losed 70004 09/27/2006 Test location PO File or Authorization PO File or Authorization |                            |                     |                      |             |                       |               |                  |        |              |             |               |           |    |          |             |         |
|                           | Pending        | Pending 70000 06/15/2006 Test location File toggle selection options                   |                            |                     |                      |             |                       |               |                  |        |              |             |               |           |    |          |             |         |
|                           | Closed         | 50                                                                                     | 007 04/15/200              | 05 Aver             | y Elementar          |             | 0 10 55               |               |                  |        |              |             | ierain opu    |           |    |          |             |         |
|                           | Open           | 50                                                                                     | 10/26/200                  | J4 Aver             | y Elementar          | ny <b>`</b> | $\backslash \nearrow$ | ENGLISH DEI   |                  |        |              |             |               |           |    |          | -           |         |
|                           | ⊕ ↓ªz          | - U F                                                                                  | Page Down                  | 1 Pa                | age Up               | Autho       | rization              | File PO St    | atus 🖲 All       | 🔾 Oper | 1 🔾 Closed   |             |               |           |    |          |             |         |
|                           |                |                                                                                        |                            |                     |                      |             |                       |               |                  |        |              |             |               |           |    |          |             |         |
|                           | PO #           | 70009                                                                                  | Date 04/19                 | 9/2007              | Status               | Open        | Loca                  | tion Middle S | School           |        | Original Ord | er 2,532.55 | AP Pai        | 1 .00     |    | (        | Encumbrance |         |
|                           | Status         | 70/05                                                                                  | Des                        | scription           | 1                    |             | ASN                   | Quantity      | Unit \$          | UM     | Amount       | Disc %      | Net Amount    | Item #    | WH | WH Item# | Drill Down  |         |
|                           | Open           | TYPE                                                                                   | IN YOUR DESC               | ; ()                |                      | 11          | 15110                 | 12            | 3.95             | BX     | 47.40        | .00         | 47.40         | 123123123 |    | (        |             | -       |
|                           | Open           | PENC                                                                                   | 4L8 ()<br>W NOTER          |                     |                      | 11          | 15110                 | 12            | 1.90             |        | 23.40        | .00         | 23.40         |           |    |          | N           | 0       |
|                           | Open           | NOTE                                                                                   | PADS                       |                     |                      | 11          | 15110                 | 24            | - 1.33<br>- 2.99 | F۵     | 14.95        | .00         | 40.00         |           |    |          | N           | 0       |
|                           | Onen           | DESK                                                                                   |                            |                     |                      | 11          | 15110                 |               | 1 00             |        | 1 500 00     | .00         | 1 500 00      |           |    |          | Y           |         |
|                           | Closed         | CHAIF                                                                                  | २                          |                     |                      | 11          | 15110                 | 0             | .00              |        | 900.00       | .00         | 900.00        |           |    |          | N           | 0       |
|                           |                |                                                                                        |                            |                     |                      |             |                       |               |                  |        |              |             |               |           |    |          |             | -       |
|                           | •              |                                                                                        |                            |                     |                      |             |                       |               |                  |        |              |             |               |           |    |          |             | •       |
|                           | ↓ <sup>a</sup> |                                                                                        |                            |                     |                      |             |                       |               |                  |        |              |             |               |           |    |          |             |         |
|                           |                |                                                                                        |                            |                     |                      |             |                       |               |                  |        |              |             |               |           |    |          |             |         |
|                           |                |                                                                                        |                            |                     |                      |             |                       |               |                  |        |              |             |               |           |    |          |             |         |

# Vendor Inquiry – Accounts Payable

| 🔊 WI | SD Informati      | ion Services fo           | or MACOMB ISD       | DEMO -         | DEMOISD1                     |               |                 |                             |                       |               |                |               |   |      | - 7 2            |
|------|-------------------|---------------------------|---------------------|----------------|------------------------------|---------------|-----------------|-----------------------------|-----------------------|---------------|----------------|---------------|---|------|------------------|
| Per  | Macomb I<br>budg  | et/finan                  | hool District<br>CC |                |                              |               | Vendo           | or Inquiry                  |                       |               |                |               |   |      |                  |
|      | AP Selecti        | ion 🏘 Ve                  | ndor/Check Sea      | arch           |                              |               |                 |                             |                       |               |                |               |   |      |                  |
|      | Vendor #<br>61030 | Status<br>Active          | MICHIGAN REG        | Na<br>IONAL P/ | ME<br>ASS OFFICE             |               |                 | Nam                         | e 2                   |               | Sort<br>Michig | t             |   |      | 4                |
|      | 68015             | Active                    | OFFICE DEPOT        |                |                              |               |                 |                             |                       |               | OFFICE         |               |   |      |                  |
|      | 1051              | Active                    | OFFICE MAX #1       | 16             |                              |               |                 |                             |                       |               | OFFICE         |               |   |      | =                |
|      | 68023             | Active                    | OFFICE MAX, IN      | C.             |                              |               |                 |                             |                       |               | OFFICE         |               |   |      |                  |
|      | 27530             | Active                    | OFFICE SUPPL        | Y SUPER        | RSTORE                       |               |                 |                             |                       |               | OFFICE         |               |   |      | -                |
|      | Jªz               |                           |                     |                |                              |               |                 |                             |                       |               |                |               |   |      |                  |
|      |                   |                           |                     |                |                              |               | <u> </u>        |                             |                       |               |                |               |   | <br> |                  |
|      | Vendor #          | # 27530 - OFFICE          | E SUPPLY SUPE       | RSTORE         | -                            |               | Si              | ngle click                  | row for               | r             |                |               |   |      |                  |
|      | Header            | Encumbrance               | e Accounts I        | Payable        | Comments                     | ;             |                 | ill down.                   |                       | $\mathcal{I}$ |                |               |   |      |                  |
|      | PO #              | Amount                    | Check Date          | Bank           | Check #                      | Check Sta     | ntus            | oice Date                   | e In                  | voice #       | Misc           | Batch ID      |   | _    |                  |
|      | 70004             | -1,300.00                 | 04/30/2007          | 1              | 222088 Re                    | placed # 2220 | 97              | 09/29/2006                  |                       |               |                | MIKE          |   | ſ    | Accounts Pavable |
|      | 70004             | -1,000.00                 | 04/30/2007          | 1              | 222088 Re                    | blaced # 2220 | 97 V            | 09/29/2006                  | FKDJFA                | ĸĸ            |                | MIKE          |   | L    |                  |
|      | 32573             | 62.50                     | 04/21/2007          | 1              | 222087 VOI                   | 4 06/30/2007  |                 | 04/10/2007                  | 100                   |               |                | CC041907      |   |      |                  |
|      | 32573             | -62.50                    | 04/21/2007          | 1              | 222087 Voi                   | 4 06/30/2007  |                 | 04/10/2007                  | 123                   |               |                | 0041907       |   |      |                  |
|      | 32573             | -25.36                    | 04/21/2007          | 1              | 222087 Voi                   | d 06/30/2007  |                 | 04/10/2007                  | 123                   |               |                |               |   |      |                  |
|      | € ↓ªz [           | ↓ Page <u>D</u> own       | n 👔 Pag             | e <u>U</u> p   | All Invoice                  | es 🔾 Paid It  | ems 🤇           | Open Items                  | ) Invoi               | ce Batch '    | Inv            | oice selectio | n |      |                  |
| [    |                   | 22520 055105              |                     |                | E (2000 1/1010               | OTDEET OU     |                 | 0.01510102 MI 4             |                       |               | ···· (         |               |   | <br> |                  |
|      | Bank              | 27530 OFFICE<br>1 Check # | 222087 Chec         | kDate (        | E (3000 KING<br>N4/21/2007 🛛 | mount         | 1E 200, 8<br>87 | AGINAW, MI 4<br>86 Status V | 8605-183<br>oid 06/30 | 8)<br>(2007   |                |               |   |      |                  |
|      | P0 #              | Dos                       | cription            |                | Amount                       | Invoice Date  | Im              | mice #                      | ASN                   | Misc          | Batch ID       |               |   | <br> |                  |
|      | 32573 N           | MISCELLANEOU              | IS SUPPLIES         |                | 62.50                        | 04/10/2007    |                 | 1                           | 115110                | 11130         | CC041907       | _             |   |      |                  |
|      | 32573 F           | PHOTO PAPER               |                     |                | 25.36                        | 04/10/2007    | 123             | 1                           | 115110                |               | CC041907       | _             |   | (    | Accounts Payable |
|      | 32573 N           | MISCELLANEOU              | IS SUPPLIES         |                | -62.50                       | 04/10/2007    |                 | 1                           | 115110                | 0             | CC041907       |               |   |      | Drill Down       |
|      | 32573 F           | PHOTO PAPER               |                     |                | -25.36                       | 04/10/2007    | 123             | 1                           | 115110                | 0             | CC041907       |               |   | C    |                  |
|      |                   |                           |                     |                |                              |               |                 |                             |                       |               |                |               |   |      |                  |
|      |                   |                           |                     |                |                              |               |                 |                             |                       |               |                |               |   |      |                  |
|      | Jaz               |                           |                     |                |                              |               |                 |                             |                       |               |                |               |   |      |                  |
|      |                   |                           |                     |                |                              |               |                 |                             |                       |               |                |               |   |      |                  |

### **Vendor Inquiry – Comments**

| 🔊 MISD | Information Services for MAC                    | COMB ISD DEMO - DEMOISD1   |                            |            |               |          |          |  |  |
|--------|-------------------------------------------------|----------------------------|----------------------------|------------|---------------|----------|----------|--|--|
| ß      | Macomb Intermediate School Di<br>budget/finance | istrict                    | Vendor Inqui               | ry         |               |          |          |  |  |
|        | AP Selection M Vendor/Check Search              |                            |                            |            |               |          |          |  |  |
|        | Vendor # Status                                 | Name                       | Na                         | ame 2      |               | Sort     |          |  |  |
|        | 61030 Active MICHI                              | GAN REGIONAL PASS OFFICE   |                            |            |               | MICHIG   |          |  |  |
|        | 68015 Active OFFIC                              | E DEPOT                    |                            |            |               | OFFICE   |          |  |  |
|        | 1900 Employee OFFIC                             | E MAX                      |                            |            |               | DESMIT   |          |  |  |
|        | 1051 Active OFFIC                               | E MAX #116                 |                            |            |               | OFFICE   |          |  |  |
|        | 68023 Active OFFIC                              | E MAX, INC.                |                            |            |               | OFFICE   |          |  |  |
|        | 27530 Active OFFIC                              | E SUPPLY SUPERSTORE        |                            |            |               | OFFICE   | ▼        |  |  |
|        | ↓ <sup>a</sup> Z                                |                            |                            |            |               |          |          |  |  |
|        | Vendor # 27530 - OFFICE SUPI                    | PLY SUPERSTORE             |                            |            |               |          |          |  |  |
|        | Header Encumbrance A                            | ccounts Payable Comments   |                            |            |               |          |          |  |  |
|        | Date                                            | Comme                      | ent                        |            |               |          |          |  |  |
|        | 01/20/2006 FPN                                  |                            |                            |            |               |          | Comments |  |  |
|        | 01/31/2006 FPR                                  |                            |                            |            |               |          |          |  |  |
|        |                                                 |                            |                            |            |               |          |          |  |  |
|        |                                                 |                            |                            |            |               |          |          |  |  |
|        |                                                 |                            |                            |            |               |          |          |  |  |
|        | ↓a<br>↓ Z                                       |                            |                            |            |               |          |          |  |  |
|        | Mandar 27520 OFFICE OUD                         |                            | PTREET PLUTE 200 PAOINAW M | 1 40005 40 |               |          |          |  |  |
|        | Bank 1 Check # 2220                             | 87 Check Date 04/21/2007 A | mount 87.86 Status         | Void 06/3  | 30)<br>0/2007 |          |          |  |  |
|        | PO # Description                                | on Amount                  | Invoice Date Invoice #     | ASN        | Misc          | Batch ID |          |  |  |
|        | 32573 MISCELLANEOUS SUF                         | PPLIES 62.50               | 04/10/2007                 | 1115110    |               | CC041907 |          |  |  |
|        | 32573 PHOTO PAPER                               | 25.36                      | 04/10/2007 123             | 1115110    |               | CC041907 |          |  |  |
|        | 32573 MISCELLANEOUS SUF                         | PLIES -62.50               | 04/10/2007                 | 1115110    |               | CC041907 |          |  |  |
|        | 32573 PHOTO PAPER                               | -25.36                     | 04/10/2007 123             | 1115110    |               | CC041907 |          |  |  |
|        | 1                                               | I                          |                            |            |               |          |          |  |  |
|        |                                                 |                            |                            |            |               |          |          |  |  |
|        |                                                 |                            |                            |            |               |          |          |  |  |
|        | a                                               |                            |                            |            |               |          |          |  |  |
|        | + Z                                             |                            |                            |            |               |          |          |  |  |
|        |                                                 |                            |                            |            |               |          |          |  |  |

# Vendor Inquiry – Vendor/Check Search

| Vendor/Check Search              |                         |                                                                        |
|----------------------------------|-------------------------|------------------------------------------------------------------------|
| Name/Address Search              |                         | Search for name and address information.                               |
| Vendor Name                      | Selection Value office  |                                                                        |
|                                  | ⊖ Begins                | With 🖲 Contains                                                        |
|                                  | OK Reset Cancel         | Lookup Selection "begins with" or<br>"contains" (wild card) selection. |
| Check/Invoice Search             | Invoice # "begins with" | Search for check and                                                   |
| Vendor Number                    | or "matches" selection. | invoice information.                                                   |
| Invoice Number                   | Begins With O Match     | PO Number "start list at"                                              |
| PO Number                        | Start List At O Match   | or "matches" selection.                                                |
| Bank <a>Lookup Selection&gt;</a> | Check Number            |                                                                        |
| From Check Date                  | To Check Date           |                                                                        |
| 1 All selections 'And', not 'C   | )r'                     |                                                                        |
|                                  | OK Reset Cancel         |                                                                        |